## SETTING UP A GRANDSTREAM PHONE

## ACCESSING THE ADMIN WEB PAGE:

To get to the management interface of the Grandstream phone, open a browser and enter the IP address of the phone into the top line. To determine the IP address of an operating phone, press the Nxt|Scr button just below the phone's display. The IP address will be displayed.

When you enter the IP address of the phone into a browser you will be asked to log into the phone. The login credentials of a new phone are: Login: admin Pswrd: admin

| GXP1610                                         |                                     |                    |        |                             | Ad                 | min Logout   Ret  | boot   Factory Reset    | English      | ~    |
|-------------------------------------------------|-------------------------------------|--------------------|--------|-----------------------------|--------------------|-------------------|-------------------------|--------------|------|
| GRANDSTREAM                                     |                                     |                    | STATUS | ACCOUNTS                    | SETTINGS           | NETWORK           | MAINTENANCE             | CONTAC       | TS   |
| C                                               |                                     |                    |        |                             |                    |                   |                         | Vers         | ion  |
| Status Account Status                           |                                     |                    |        |                             |                    |                   |                         |              |      |
| Account Status<br>Network Status<br>System Info | Account 1<br>Account 1<br>Account 2 | SIP User ID<br>400 |        | SIP Server<br>10.79.108.101 | SIP R<br>YES<br>NO | Registration<br>S |                         |              |      |
|                                                 |                                     |                    |        |                             | Copyright @        | © Grandstream N   | etworks, Inc. 2023. All | Rights Reser | ved. |
|                                                 |                                     |                    |        |                             |                    |                   |                         |              |      |

In the next section, you will be entering the IP address of the PBX (SIP Server) that will be serving the phone. Optionally, you can enter the IP address of a secondary or backup PBX. In the example below, the primary SIP Server is a 10.79.108.101. The port is 5160 if you are using the older chan\_sip standard. The Grandstream phones only support chan\_sip so use 5160 as the port. If a SIP Server uses the newer pjchan\_sip standard, you will probably use port 5060.

Select Accounts > Account1 > General Settings

Account Active: Yes Acccount Name: Enter the extension number you are going to use SIP Server: 10.79.108.101:5160 (Provided by the PBX administrator) Secondary SIP Server: 10.79.108.110:5160 (This can be blank if there is no secondary SIP server) Outbound Proxy: (Blank) Backup Outbound Proxy: (Blank) BLF Server: (Blank) SIP User ID: Enter the extension number Authenticate ID: Enter the extension number Authenticate Password: (This is the password for the PBX which the PBX admin provides) Name: Use the Call sign (e.g. KM6ZJT) Voice Mail Access Number: \*97 Account Display: Check User Name

Select Save and Apply